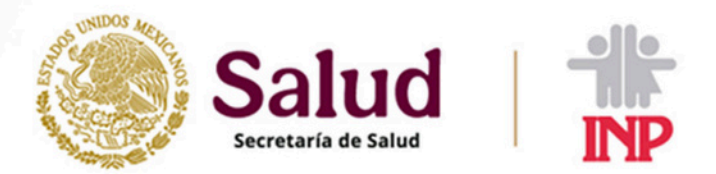

# ¿CÓMO INGRESAR Y REGISTRARSE EN LOS CURSOS DE CAPACITACIÓN?

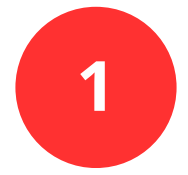

#### INGRESA AL PORTAL CFDI-INP (PORTAL DE RECIBOS DE NÓMINA)

### COLOCA LOS DATOS SOLICITADOS Y DA CLIC EN ACEPTAR.

Guia de registro para el portal CFDI-INP

RFC (Usuario)

CURP (Contraseña)

¿Olvidaste tu contraseña?

Aceptar

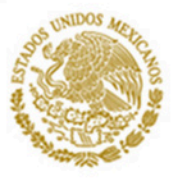

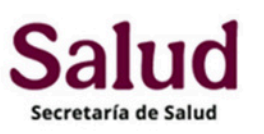

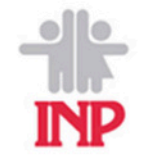

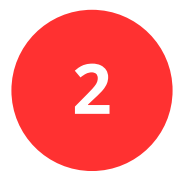

## DIRÍGETE A LA BARRA DE NAVEGACIÓN

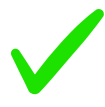

### SELECCIONA CAPACITACIÓN

| Jueves, 13 de Marzo de<br>2025          | Mostrar / Ocultar Menu                  |  |  |
|-----------------------------------------|-----------------------------------------|--|--|
|                                         | Número de empleado:<br>Nombre completo: |  |  |
| Ventanilla Virtual<br>Recibos de Nomina | Solicitudes Cursos Solicitados          |  |  |
| Información Personal<br>Kardex Anual    | Correo para curso                       |  |  |
| Registro Diario                         | Extensión:                              |  |  |
| Cambiar contraseña                      |                                         |  |  |
| DNC<br>Uniformes                        |                                         |  |  |
| Tramites                                |                                         |  |  |
| Información RUSP<br>Salir               |                                         |  |  |
|                                         |                                         |  |  |
|                                         |                                         |  |  |

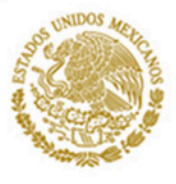

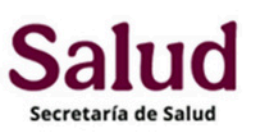

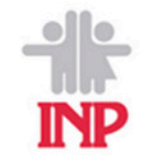

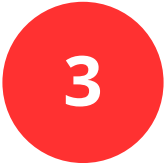

# EN EL APARDADO DE SOLICITUDES:

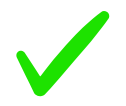

INGRESA TU CORREO PARA EL CURSO

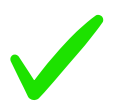

INGRESA TU EXTENSIÓN

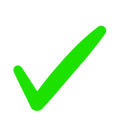

### SELECCIONA EL CURSO QUE DESEES TOMAR

| Jueves, 13 de Marzo de |                                |
|------------------------|--------------------------------|
| 2025                   | Mostrar / Ocultar Menu         |
|                        | Número de empleado:            |
|                        | Nombre completo:               |
| INP                    |                                |
| Ventanilla Virtual     | Solicitudes Ourses Solicitades |
| Recibos de Nomina      |                                |
| Información Personal   |                                |
| Kardex Anual           | Correo para curso:             |
| Desiste Diada          | Extensión:                     |
| Registro Diano         | Selecciona curso:              |
| Capacitacion           |                                |

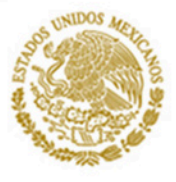

de N

dex Anual

Registro Diario

Capacitacion

DNC

Unformes

Trambes

Sale

ación RUSP

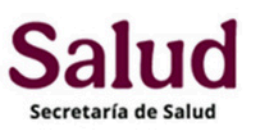

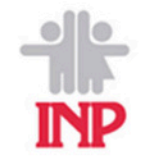

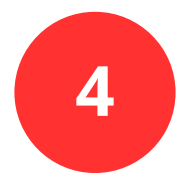

#### REVISA Y GUARDA LOS CURSOS A LOS QUE ESTAS INSCRITO

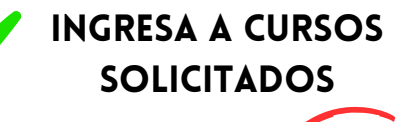

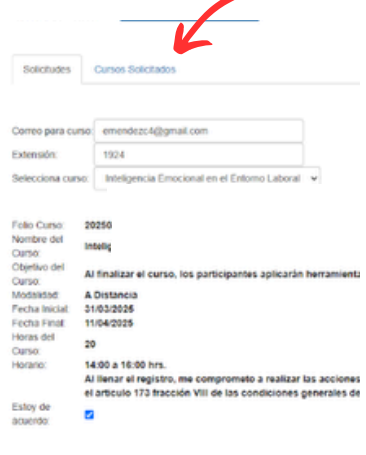

REVISA QUE EL CURSO SEA CORRECTO, ACEPTA Y GUARDA

| Cambiar contraseña | Folio Curso:           | 202503131007136412866                                                                                                    |
|--------------------|------------------------|----------------------------------------------------------------------------------------------------|
| DNC                | Nombre del<br>Ourso:   | Inteligencia Emocional en el Entorno Laboral                                                                                             |
| Uniformes          | Objetivo del<br>Curso: | Al finalizar el curso, los participantes aplicarán herramienta                                                                           |
|                    | Modalidad:             | A Distancia                                                                                                    |
| traintes           | Fecha Inicial          | 31/03/2026                                                                                                    |
| Información RUSP   | Horas del              | 20                                                                                                    |
| Salir              | Horario:               | 14:00 a 16:00 hrs.<br>Al lienar el restoro, me compromo de las acciones<br>el artículo y 3 fracción VIII de las condiciones generales de |
|                    | Estoy de<br>acuerdo:   |                                                                                                    |
|                    | Guardar                | 2                                                                                                    |